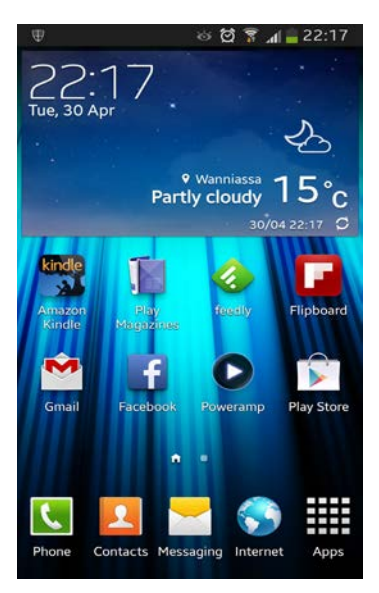

1. Click on the Play Store

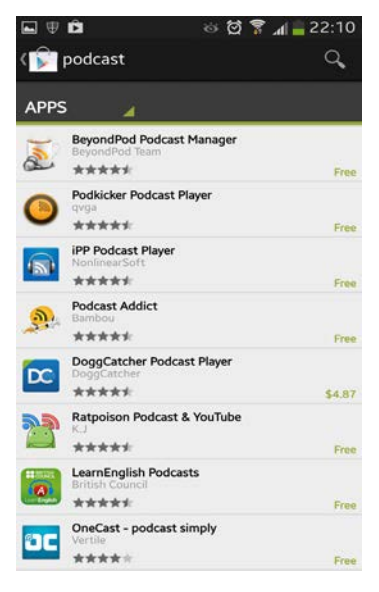

4. Choose an app, e.g. Beyond Podcast Manager

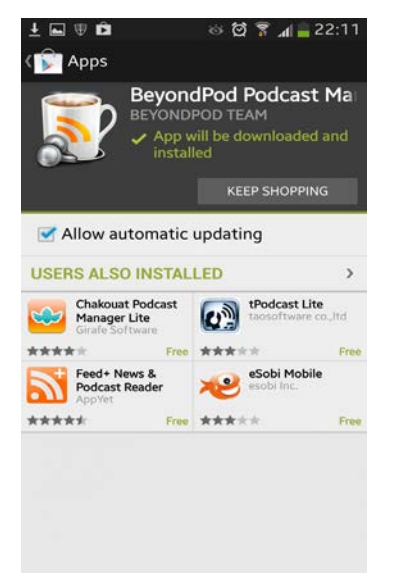

7. Wait for the app to download

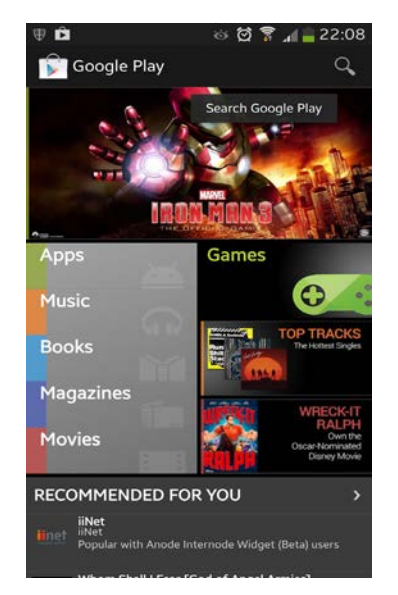

2. Click on Apps

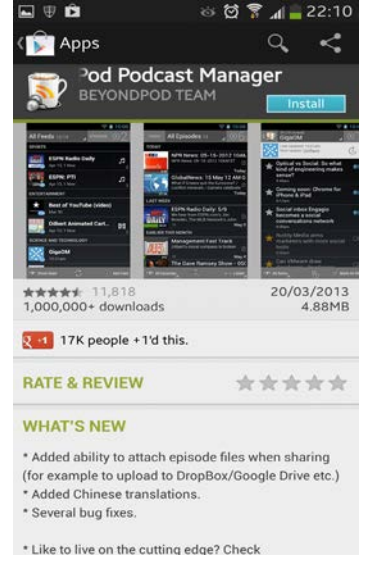

5. Click Install

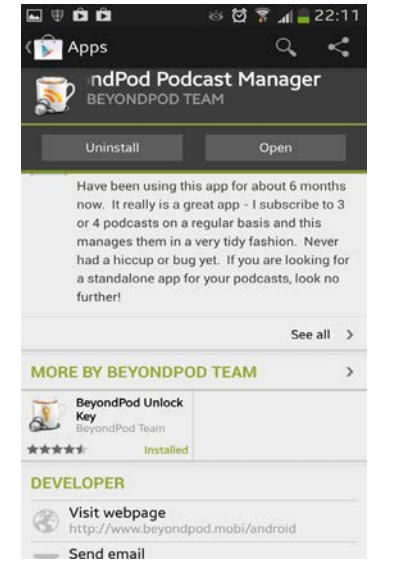

8. Click Open, or Download the Unlock Key

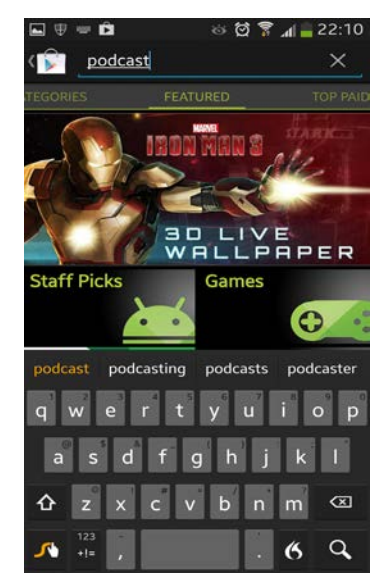

## 3. Type "podcast" into the search bar

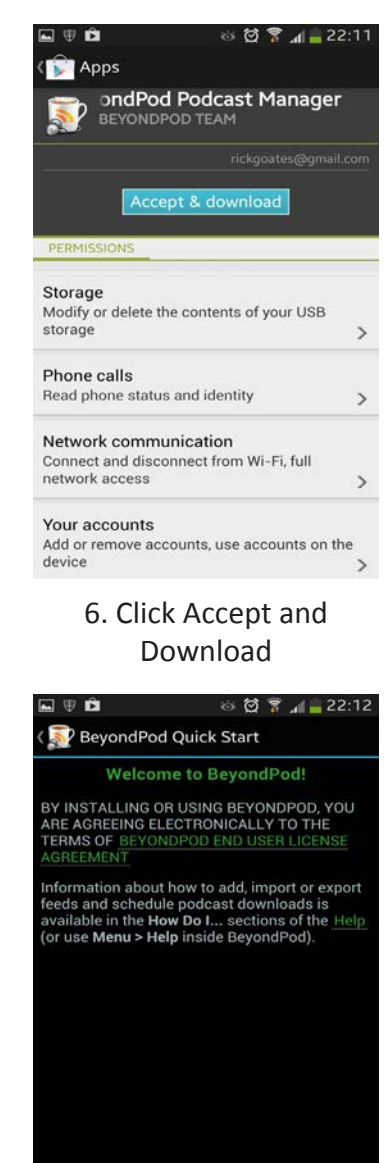

9. In BeyondPod, click

Continue

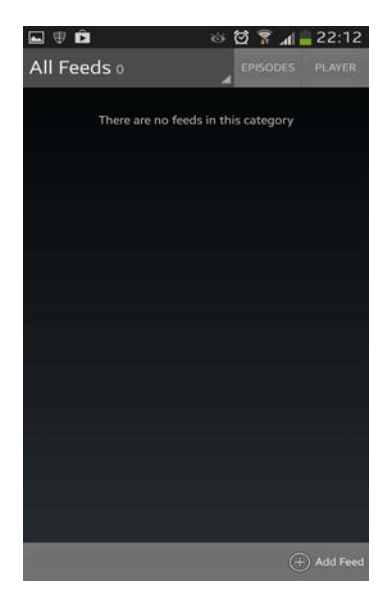

10. Click Add Feed

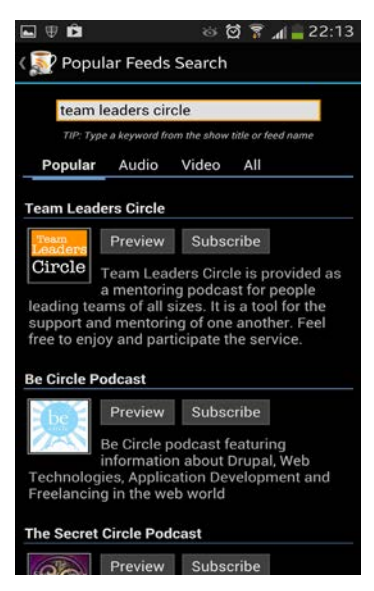

13. Click subscribe on the correct podcast

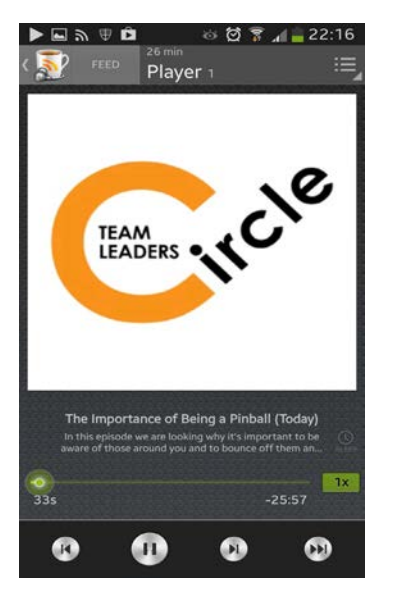

16. Click on an episode to play it after it downloads

|     | 🖲 🖄 🗑 🛜 📶 🔒 22:12                                                                                   |
|-----|----------------------------------------------------------------------------------------------------|
| 14  | ? Add Feed                                                                                          |
| J   | Search by name or topic                                                                             |
| lfy | ou know the feed URL, you can type or paste it in the search box above (start with <b>http://</b> ) |
| BRO | WSE POPULAR FEEDS                                                                                   |
| 3   | Popular Feeds and Podcasts                                                                          |
| ۲   | NPR Podcast Directory                                                                               |
| T   | Wurl.com Video Guide                                                                                |
| 3   | LibriVox: Free Audiobooks                                                                           |
|     | More Directories                                                                                    |
| IMP | ORT FEEDS                                                                                           |
| Ð   | Import from Google Reader                                                                           |
| Ð   | Import from SD card Folder                                                                          |
| Ð   | Import from OPML file                                                                               |

11. Click in Search Bar

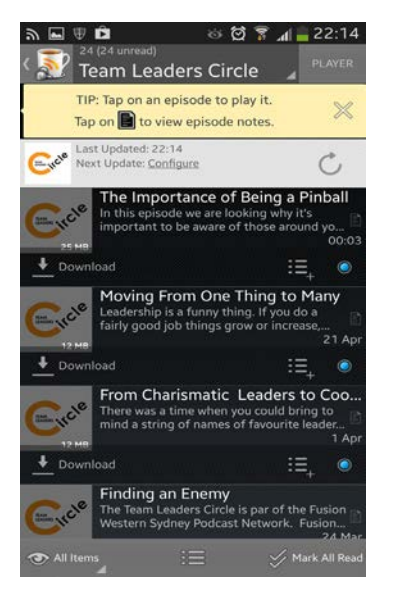

14. Click Next Update: Configure

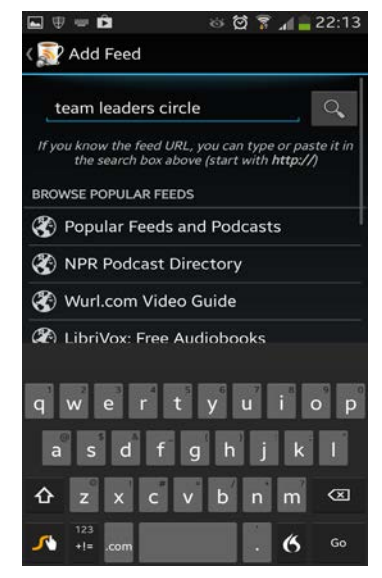

## 12. Type "Team Leaders Circle" or another search

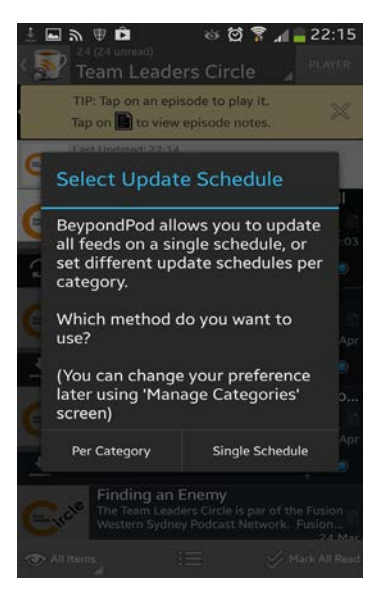

15. Choose update schedule